2018.9.25 (暫定版)

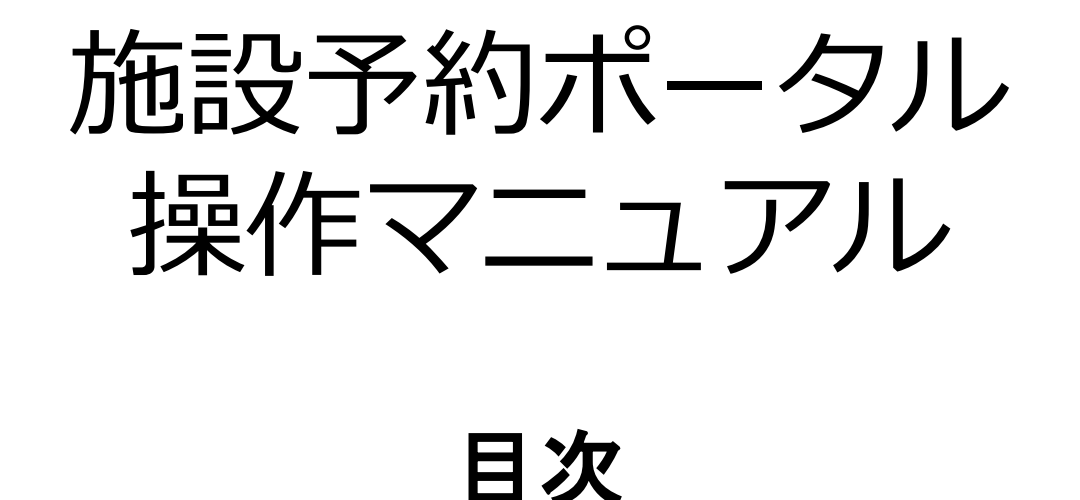

センター利用までの流れ …2p
 アカウントの新規作成 …3p
 工程表の作成 …4p
 利用申請書の作成 …9p
 (参考)装置一覧 …10p

施設予約ポータルURL:

https://3dyoyaku.jp/base1/facility/portal/login/logout

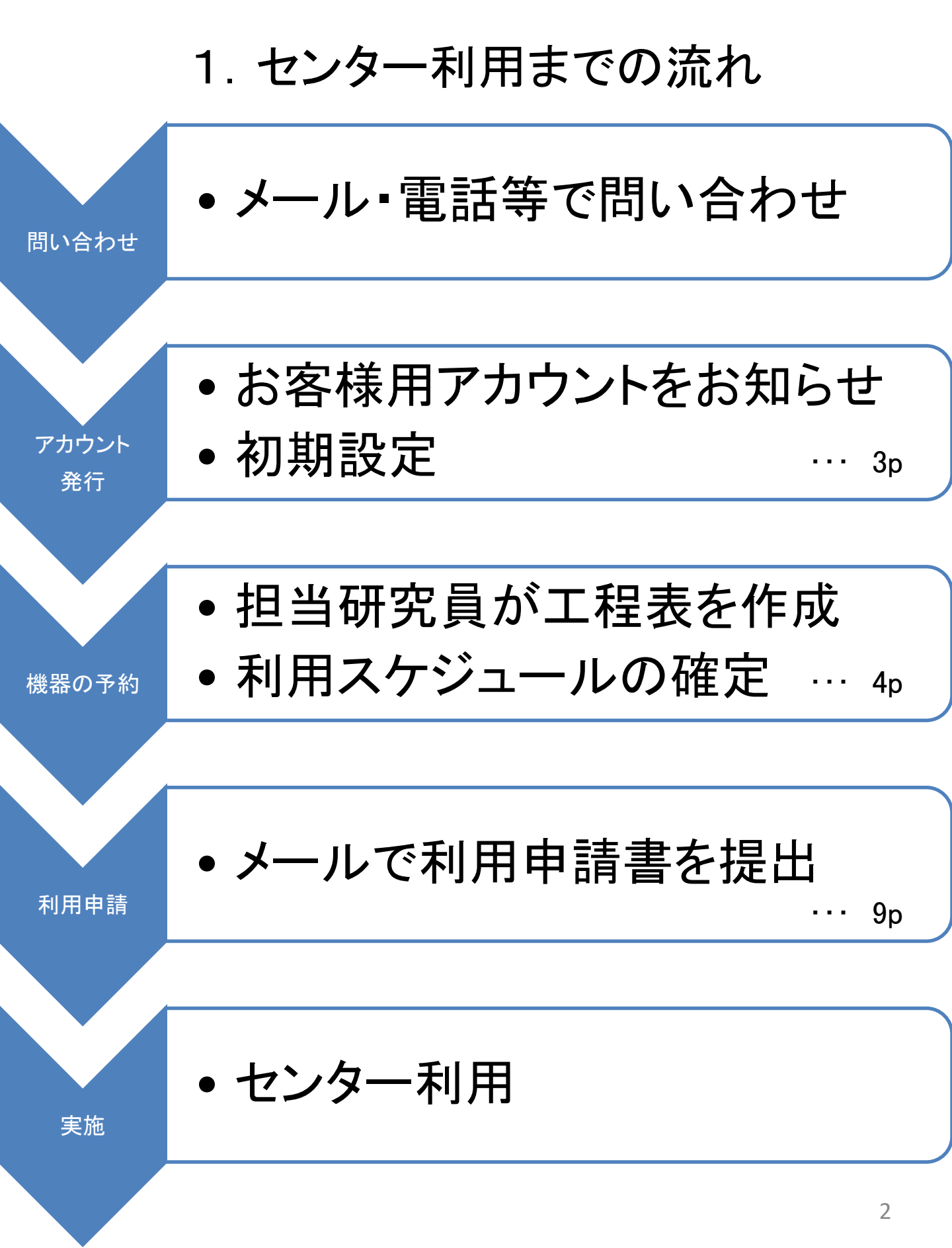

## 2. アカウントの新規作成

・担当研究員より、お客様のアカウント登録情報をメールでお知らせします。 ・施設予約ホ<sup>°</sup>ータルにアクセスし、初回ログイン後、初期設定をお願いします。

①お客様用IDと初期パスワードでログイン後、

| 利用 石 設 正    を クリック | 『利 | 用者 | 設定. | をク | リック |
|--------------------|----|----|-----|----|-----|
|--------------------|----|----|-----|----|-----|

| <b>施設予</b> 緒<br>表示行数 | <mark>約ポータル</mark><br>開始日<br>10 <b>~</b> 件 | to | 終了日 | 再読込み |   |                                              |       |    |       | 000,0000: テスト企業<br>利用者設定<br>検染 |
|----------------------|--------------------------------------------|----|-----|------|---|----------------------------------------------|-------|----|-------|--------------------------------|
| 開始                   | ↓ 顧客D                                      | l1 | 顧客名 |      | 1 | ★ (株) 第二 第二 第二 第二 第二 第二 第二 第二 第二 第二 第二 第二 第二 | 案件名   | 11 | 状態 』1 | 内容                             |
|                      |                                            |    |     |      |   | データはありま†                                     | きんでした |    |       |                                |
| 開始                   | 顧客D                                        |    | 顧客名 |      |   | 案件ID                                         | 案件名   |    | 状態    | 内容                             |
| 全0件中 0               | 件から0件を表示                                   |    |     |      |   |                                              |       |    |       | 前のページ 次のページ                    |

#### ②<u>パスワード(任意)とメールアドレス</u>を設定

※パスワードは、お客様で管理をお願いいたします。
※セキュリティの観点から、パスワードの定期変更をお願いいたします。
※メールアドレスは、パスワードを忘れた際の再設定に必要です。

## 【トップ画面の見方】

| 開始日        | to  | 終了日   | 再読込み |        |            |     |                  |      | 利用者設定 ロ        |
|------------|-----|-------|------|--------|------------|-----|------------------|------|----------------|
| 表示行数 10    | ✔ 件 |       |      |        |            |     |                  |      | 検索             |
| 開始         | 顧客D | 1 顧客名 |      | ↓↑ 案件町 | ) <b>I</b> | 案件名 | (B) <sup>1</sup> | 状態   | よう 内容          |
| 2018-10-10 | 2   | テスト企業 |      | 2-0009 | 9          | 試作2 |                  | 作成中  | 詳細   工程表   予定表 |
| 2018-10-08 | 2   | テスト企業 |      | 2-0003 | 3          | 試作1 |                  | 作成中  | 詳細 工程表 予定表     |
| 2018-10-02 | 2   | テスト企業 |      | 2-000  | 7          | 試作  |                  | 確定   | 詳細 工程表 予定表     |
| PRO-       | 顧客D | 顧客名   |      | 案件町    | )          | 案件名 |                  | 1005 | 内容             |

- (A)利用開始日:案件毎の利用開始日を表示しています。
- (B)状態:作成中 ⇒予約調整中の案件であり、予約は完了していません。 確定 ⇒予約が完了している案件です。(予定表に反映済)
- (C) 更新日·更新者:最終更新日·更新者を表示しています。

## 3. 工程表の作成

#### 工程表とは…

ご利用内容に応じた機器(プロセス)の選定と日程の調整を、案件毎に一括で行います。1件の利用申請書に1つの工程表が基本となります。

#### ・新規の工程表は、担当研究員が作成します。

①作成した工程表は、トップ画面に一覧表示されます。

| 施設予約ポー     | タル   |    |       |      |     |        |    |     |    |     | U0000000:: テスト企業 |
|------------|------|----|-------|------|-----|--------|----|-----|----|-----|------------------|
| 開始日        |      | to | 終了日   | 再読込み |     |        |    |     |    |     | 利用者設定 ログアウト      |
|            |      |    |       |      |     |        |    |     |    |     |                  |
| 表示行数 10    | ✔ 件  |    |       |      |     |        |    |     |    |     | 検索               |
| 開始 17      | 顧客ID | lt | 顧客名   |      | lt. | 案件ID   | 11 | 案件名 | 11 | 状態  | 内容               |
| 2018-10-02 | 2    |    | テスト企業 |      |     | 2-0010 |    | 試作  |    | 作成中 | 詳細日工程表日子定表       |
| 開始         | 顧客D  |    | 顧客名   |      |     | 案件ID   |    | 案件名 |    | 状態  | 内容               |
| 全1件中 1件から1 | 件を表示 |    |       |      |     |        |    |     |    |     | 前のページ 1 次のページ    |

#### ②『工程表』ボタンを押すと入力済の情報が表示されます。

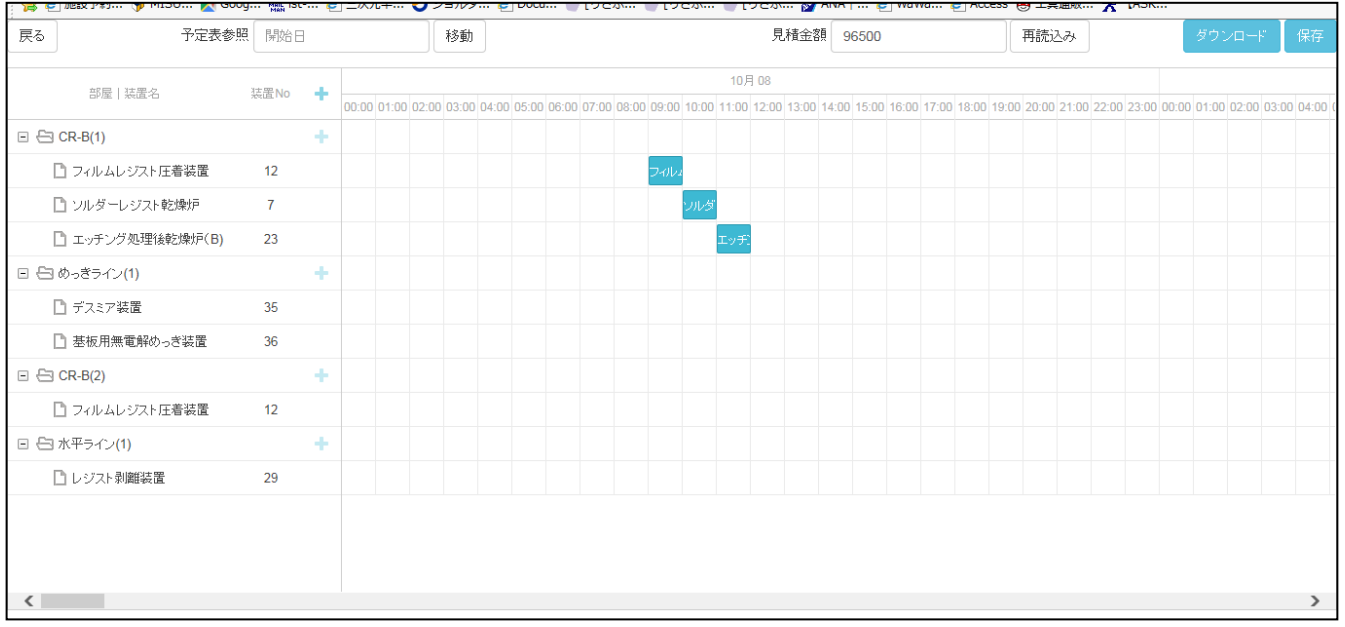

- ・予約空き状況を確認する場合 ⇒ 5p
- ・利用日時を登録・変更する場合 ⇒ 6p
- 利用機器を追加する場合 ⇒ 7,8p
- ※確定された工程表は、後から変更・追加が出来ません。 変更・追加が必要な場合は、担当研究員へお知らせください。

4

# 3. 工程表の作成 ~予約空き状況の確認~

#### ①『予定表参照』欄に日付を選択 ⇒ ②『移動』ボタンをクリック ⇒ <u>別タブ</u>で予定表が開き、機器の予約空き状況を確認できます。

| < 🕞 🧭 https://3dyoyaku.jp/base1 | /facili | ity/po | ortal/ | proje, | ρ          | <b>₽</b> ¢ | 6  | 施設于    | 「約ポー    | タル     |         | ×       |        |         |         |       | 5.      |            | 5       |        |        |         |        |        |        |          |    |    |      | ☆ ★ | ₿   |
|---------------------------------|---------|--------|--------|--------|------------|------------|----|--------|---------|--------|---------|---------|--------|---------|---------|-------|---------|------------|---------|--------|--------|---------|--------|--------|--------|----------|----|----|------|-----|-----|
| ファイル(F) 編集(E) 表示(V) お気に         | :入り(/   | A)     | ツール    | ∠(T)   | $\sim \nu$ | プ(H        | )  |        |         |        |         |         |        |         |         |       |         |            |         |        |        |         |        |        |        |          |    |    |      |     |     |
| 🊕 🥘 施設予約 🥎 MI <u>SU 鶦 Goog</u>  | 🙀       | ist-   | 🧧      | この     | 元半         | . 4        | ジョ | ルダ     | 🦲 Do    | cu     | د) 🌒    | )ざぶ     | •      | りざぶ     |         | [りざぶ  | s 🔗     | ANA        | 🧧       | WaWa   | a 🧯    | Acce    | ss 🥌   | 工具通    | 版 🛉    | <b>A</b> | 5К |    |      |     |     |
| 戻る 1 予定表参照                      | 20      | 18/1   | 0/08   |        |            | ¢          | 利  | 動      | 2       |        |         |         |        |         |         | ļ     | 見積金額    | <u>۹</u> 6 | 6500    |        |        |         | 再      | 読込み    | *      |          |    | ダウ | עם-א |     | 稺   |
| 東日に注意の                          | «       |        | Octo   | ober   | 2018       |            | »  |        | 10      | )月 08  |         |         |        |         |         |       |         |            |         |        |        |         |        |        |        |          |    |    |      |     |     |
| BPIE   Wile-PD                  | Su      | Mo     | Tu     | We     | Th         | Fr         | Sa | 00 10: | 00 11:0 | 0 12:0 | 00 13:0 | 00 14:0 | 0 15:0 | 0 16:00 | 0 17:00 | 18:00 | 19:00 2 | 20:00 2    | 21:00 2 | 2:00 2 | 3:00 0 | 0:00 01 | :00 02 | 00 03: | 00 04: | 00 05:0  | 0  |    |      |     |     |
| 🖃 🗁 CR-B(1)                     | 30      | 1      | 2      | 3      | 4          | 5          | 6  |        |         |        |         |         |        |         |         |       |         |            |         |        |        |         |        |        |        |          |    |    |      |     |     |
| 🎦 フィルムレジスト圧着装置                  | 7       | 8      | 9      | 10     | 11         | 12         | 13 | 140    |         |        |         |         |        |         |         |       |         |            |         |        |        |         |        |        |        |          |    |    |      |     |     |
| D) ソルダーレ・ジスト乾燥炉                 | 14      | 15     | 16     | 17     | 18         | 19         | 20 | - 201  | 15i     |        |         |         |        |         |         |       |         |            |         |        |        |         |        |        |        |          |    |    |      |     |     |
|                                 | 21      | 22     | 23     | 24     | 25         | 26         | 27 |        | _       |        |         |         |        |         |         |       |         |            |         |        |        |         |        |        |        |          |    |    |      |     |     |
| □ エッチング処理後乾燥炉(B)                | 28      | 29     | 30     | 31     | 1          | 2          | 3  |        | エッラ     | £.     |         |         |        |         |         |       |         |            |         |        |        |         |        |        |        |          |    |    |      |     |     |
| 🗉 🔄 めっきライン(1)                   | 4       | 5      | 6      | 7      | 8          | 9          | 10 |        |         |        |         |         |        |         |         |       |         |            |         |        |        |         |        |        |        |          |    |    |      |     |     |
| 🗋 デスミア装置                        | 35      |        |        |        |            |            |    |        |         |        |         |         |        |         |         |       |         |            |         |        |        |         |        |        |        |          |    |    |      | デスミ | 7装置 |
| 🎦 基板用無電解めっき装置                   | 36      |        |        |        |            |            |    |        |         |        |         |         |        |         |         |       |         |            |         |        |        |         |        |        |        |          |    |    |      |     |     |

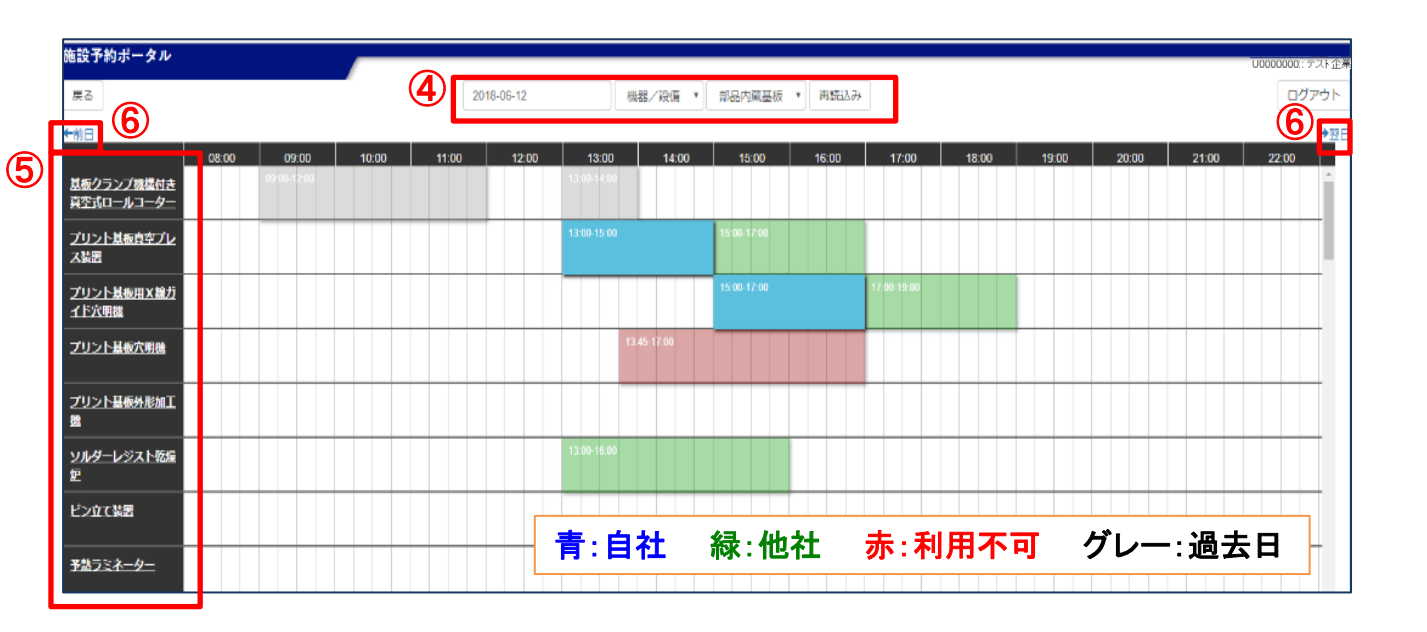

#### 【予定表の表示内容変更操作】

 ④日付、装置カテゴリ(部品内蔵基板/TSV/分析・検査等)を選択し、 『再読込み』 ※カテゴリ別装置一覧は 10p
 ⑤機器名をクリック ⇒その機器の30日間の予約空き状況を表示
 ⑥前日、翌日の予定表を表示

## 3. 工程表の作成 ~利用日時の登録・変更~

#### 【日時の登録】 ①該当機器をダブルクリックで選択 ⇒ 入力用ポップアップ ⇒ ②利用日時を選択 ⇒ ③保存

| <b>7</b>       |                  | Man ISC   |           | ]          |         |         |         |           |         |       |       | C.5      |         | 10.00 |             |       |       | - 110 |       |       |       | <u> </u> | examplex. |       | D.O.  |       |            |        |           |
|----------------|------------------|-----------|-----------|------------|---------|---------|---------|-----------|---------|-------|-------|----------|---------|-------|-------------|-------|-------|-------|-------|-------|-------|----------|-----------|-------|-------|-------|------------|--------|-----------|
| 戻る             | 5 予定表参照          | 開始E       | 3         |            |         | 移動      |         |           |         |       |       |          |         | 見     | 積金          | 額     | 96500 |       |       |       |       | 再読       | 고み        |       |       |       | ダウンロ       | -F     | 保存        |
|                |                  | Value TTT |           |            |         |         |         | 10月 08    |         |       |       |          |         |       |             |       |       |       |       |       |       |          |           |       |       |       |            |        |           |
|                | 部屋 装置名           | 装置 No     | т.        | 06:00 07:0 | 0 08:00 | 09:00 1 | 0:00 11 | :00 12:00 | 0 13:00 | 14:00 | 15:00 | 16:00 1  | 17:00 1 | 18:00 | 19:00       | 20:00 | 21:00 | 22:00 | 23:00 | 00:00 | 01:00 | 02:00    | 03:00     | 04:00 | 05:00 | 06:00 | 07:00 08:0 | 0 09:0 | 0 10:00 1 |
| $\Psi_{\cdot}$ | 🔄 CR-B(1)        |           | +         |            |         |         |         |           |         |       |       |          |         |       |             |       |       |       |       |       |       |          |           |       |       |       |            |        |           |
| Γ              | 🗋 フィルムレジスト圧      | 12        |           |            |         | 7-11/2  |         |           |         |       |       |          |         |       |             |       |       |       |       |       |       |          |           |       |       |       |            |        |           |
|                |                  | 7         |           |            |         | -       | ルダ      |           |         |       |       |          |         |       |             |       |       |       |       |       |       |          |           |       |       |       |            |        |           |
|                | 🗋 エッチング処理後乾燥炉(B) | 23        |           |            |         |         | τs      | /チ:       |         |       |       |          |         |       |             |       |       |       |       |       |       |          |           |       |       |       |            |        |           |
|                | 白 めっきライン(1)      |           | -         |            |         | _(2     | )       |           |         |       |       |          |         |       |             |       |       |       |       |       |       | 5        |           |       |       |       |            |        |           |
|                | 🗋 デスミア装置         | 35        | 80        | 10月 2018   | - 08 10 | 月 2018  | フィルム    | レジスト      | 土若袋證    | Ĺ     |       |          |         |       |             |       |       |       |       |       |       | _        |           |       |       |       |            | 5      | デスミア装置    |
|                | 🎦 基板用無電解めっき装置    | 36        | <u>3)</u> | 期間         |         |         | 2018    | ✔ 10月     | •       |       | 09:00 | <b>~</b> | - 201   | 8 🗸   | <b>10</b> 月 | -     | 8 🗸   | 10:   | 00    |       |       | _        |           |       |       |       |            |        |           |
|                | 🔄 CR-B(2)        |           |           | ✔ 保存       | e       | )+r7    | zılı    |           |         |       |       |          |         |       |             |       |       |       |       | Î Î   | 削除    |          |           |       |       |       |            |        |           |
|                | 🎦 フィルムレジスト圧着装置   | 12        |           |            |         |         |         |           |         |       |       |          |         |       |             |       |       |       |       |       |       |          |           |       |       |       |            |        |           |
| = <            | 🔁 水平ライン(1)       |           | +         |            |         |         |         |           |         |       |       |          |         |       |             |       |       |       |       |       |       |          |           |       |       |       |            |        |           |

#### 【日時の変更】 ④変更したい機器のバーを左右にドラックして変更 または、登録時と同じ手順で変更

| 戻る | 予定表参照             | 開始日         |     |             | 移        | 動       |         |         |       |       |       |       |       | 見     | 積金    | 額9    | 6500  |       |         |        |        | 再読込み     | k      |         |        | ダウ     | マンロー    | ÷     | 保存    |   |
|----|-------------------|-------------|-----|-------------|----------|---------|---------|---------|-------|-------|-------|-------|-------|-------|-------|-------|-------|-------|---------|--------|--------|----------|--------|---------|--------|--------|---------|-------|-------|---|
|    | 部局上建署之            | 荘思 No       |     |             | 1        | 0月 08   |         |         |       |       |       |       |       |       |       |       |       |       |         |        |        |          |        |         |        |        |         | 10)   | ∃ 09  |   |
|    | DP/2E   XCUEL-CL  | Section 140 | 08: | :00 09:00 1 | 0:00 11: | 00 12:0 | 00 13:0 | 0 14:00 | 15:00 | 16:00 | 17:00 | 18:00 | 19:00 | 20:00 | 21:00 | 22:00 | 23:00 | 00:00 | 01:00 0 | 2:00 0 | 3:00 0 | 4:00 05: | 00 06: | 00 07:0 | 0 08:0 | 0 09:0 | 0 10:00 | 11:00 | 12:00 | 1 |
|    | CR-B(1)           | 1           | -   |             |          |         |         |         |       |       |       |       |       |       |       |       |       |       |         |        |        |          |        |         |        |        |         |       |       |   |
|    | ] フィルムレジスト圧着装置    | 12          |     | وماله       |          |         |         |         |       |       |       |       |       |       |       |       |       |       |         |        |        |          |        |         |        |        |         |       |       |   |
|    | ] ソルダーレジスト乾燥炉     | 7           |     | 2           | ルダ       | _       |         |         |       |       |       |       |       |       |       |       |       |       |         |        |        |          |        |         |        |        |         |       |       |   |
|    | ] エッチング処理後乾燥炉(B)  | 23          |     |             | 4        | 0       | -9F (   |         |       |       |       |       |       |       |       |       |       |       |         |        |        |          |        |         |        |        |         |       |       |   |
|    | めっきライン <b>(1)</b> |             | F.  |             |          |         |         |         |       |       |       |       |       |       |       |       |       |       |         |        |        |          |        |         |        |        |         |       |       |   |
|    | 〕 デスミア装置          | 35          |     |             |          |         |         |         |       |       |       |       |       |       |       |       |       |       |         |        |        |          |        |         |        | 7      | 「スミア製   | 櫏     |       |   |

⑤『保存』ボタンを押すことで、変更内容が保存されると同時に、変更後 の工程表を担当研究員も確認可能になります。

- ・工程表に入力している段階では、予定表には反映されません。 担当研究員が『確定』することにより、予定表に反映されます。
- ・確定後、予約内容に誤りがないか、確認をお願いいたします。

**(5)** 

## 3. 工程表の作成 ~利用機器を追加~

#### 【選択済の部屋の装置を追加する場合】 (例) 『水平ライン』の『レジスト剥離装置』を追加

# ①部屋名の右横の+ボタンをクリック ⇒ ②入力用ポップアップ ⇒ ③装置と利用日時を選択 ⇒ 保存

| · · · · · | , <b>~</b>      | MAN    |    |             | •           |         | 1     | -     |          | -      |        |       | - · · · |       |       |       |       |       |       |       |       |       |       |       |       | _     |          |          |           |
|-----------|-----------------|--------|----|-------------|-------------|---------|-------|-------|----------|--------|--------|-------|---------|-------|-------|-------|-------|-------|-------|-------|-------|-------|-------|-------|-------|-------|----------|----------|-----------|
| 戻る        | 予定表参照           | 開始日    |    |             | 移動          |         |       |       |          |        |        |       |         | 見     | 積金額   | 22    | 500   |       |       |       |       | 再読込   | トみ    |       |       |       | ダウンロ     | 1-F      | 保存        |
|           |                 | 花澤No   |    |             |             |         |       |       |          |        |        |       | 10月     | 10    |       |       |       |       |       |       |       |       |       |       |       |       |          |          |           |
|           |                 | THE NO |    | 00:00 01:00 | 02:00 03:00 | 0 04:00 | 05:00 | 06:00 | 07:00 08 | :00 09 | 9:00 1 | 10:00 | 1:00    | 12:00 | 13:00 | 14:00 | 15:00 | 16:00 | 17:00 | 18:00 | 19:00 | 20:00 | 21:00 | 22:00 | 23:00 | 00:00 | 01:00 02 | :00 03:0 | 0 04:00 ( |
|           | CR-B(1)         |        | ŧ. |             |             |         |       |       |          |        |        |       |         |       |       |       |       |       |       |       |       |       |       |       |       |       |          |          |           |
| [         | ] ブリント基板用直接描画装置 | 21     |    |             |             |         |       |       |          | יר     | UDI    |       |         |       |       |       |       |       |       |       |       |       |       |       |       |       |          |          |           |
|           | 水平ライン(1)        | (1)    | F) |             |             |         |       |       |          |        |        |       |         |       |       |       |       |       |       |       |       |       |       |       |       |       |          |          |           |
| [         | ] 基板用現像装置       | 27     |    |             |             |         |       |       |          |        |        | 志板用   |         |       |       |       |       |       |       |       |       |       |       |       |       |       |          |          |           |
|           |                 |        |    |             |             |         |       |       |          |        |        |       |         |       |       |       |       |       |       |       |       |       |       |       |       |       |          |          |           |

| 戻る | 予定表参照           | 1月19日      |                 | 移動            | )          |           |           |       |         | 見      | 積金額     | 22      | 500        |         |         | 再       | 読込み      |         |       |       | ダウンロ・      | -F       | 保存        |
|----|-----------------|------------|-----------------|---------------|------------|-----------|-----------|-------|---------|--------|---------|---------|------------|---------|---------|---------|----------|---------|-------|-------|------------|----------|-----------|
|    | 15日   75平久      | 花寺No       |                 |               |            |           |           |       |         | 10月 10 |         |         |            |         |         |         |          |         |       |       |            |          |           |
|    | DP/# 1 3008-70  | Sector 140 | 00:00 01:00     | 02:00 03:00   | 04:00 05:0 | 0 06:00 0 | 7:00 08:0 | 00:00 | 10:00 1 | 12:00  | 13:00 1 | 14:00 1 | 15:00 16:0 | 0 17:00 | 18:00 1 | 9:00 20 | :00 21:0 | 0 22:00 | 23:00 | 00:00 | 01:00 02:0 | 00 03:00 | 0 04:00 ( |
|    | CR-B(1)         |            | +               |               |            |           |           |       |         |        |         |         |            |         |         |         |          |         |       |       |            |          |           |
| [  | ] プリント基板用直接描画装置 | 21         | 0               |               |            |           |           | וכטוב |         |        |         |         |            |         |         |         |          |         |       |       |            |          |           |
|    | 水平ライン(1)        |            | +(2)            |               |            |           |           |       |         |        |         |         |            |         |         |         |          |         |       |       |            |          |           |
| 0  | 〕 基板用現像装置       | 27         | 10 10月 2018 - 1 | )<br>10月 2018 |            |           |           |       | _       |        |         |         |            |         |         |         |          |         |       |       |            |          |           |
| 0  | ] undefined     | undefinec  | 部屋名             | 水平ライン(        | )          |           |           |       |         |        |         |         |            |         |         | ~       |          |         |       |       |            |          |           |
|    |                 | (          | 3 装置名           | レジスト剥離        | 装置         |           |           |       |         |        |         |         |            |         |         | •       |          |         |       |       |            |          |           |
|    |                 |            | 期間              |               | 2018       | 10月 🗸     | 10 🗸      | 13:00 | -       | 2018 🗸 | 10月     | ✔ 10    | 14:        | 00 🗸    |         |         |          |         |       |       |            |          |           |
|    |                 |            | ✔ 保存            | Ø ≠+>>        | zılı       |           |           |       |         |        |         |         |            |         | ŵ PH    | ŝ       |          |         |       |       |            |          |           |
|    |                 |            |                 |               |            |           |           |       |         |        |         |         |            |         |         |         |          |         |       |       |            |          |           |

#### 【選択済の装置を再度登録する場合】

一つの工程表で同じ装置を複数回(別日の使用も含む)利用する場合は、 部屋の追加から操作が必要です。

※同じ装置を登録する場合は、部屋の枝番を活用する必要があります。

(例) 『レジスト剥離装置』を2回利用する

- 1回目:部屋名『水平ライン<u>(1)</u>』 ⇒装置名『レジスト剥離装置』 ~ 別の装置を利用~
- 2回目:部屋名『水平ライン<u>(2)</u>』 ⇒装置名『レジスト剥離装置』

※部屋名·装置一覧表 ···10p

# 3. 工程表の作成 ~利用機器を追加~

#### 【未選択の部屋の装置を追加する場合】 (例) 『めっきライン』の『電解ビアフィルめっき装置』を追加

# ①装置No.の右横の+ボタンをクリック ⇒ ②入力用ポップアップ ⇒ ③部屋を選択 ⇒ 保存

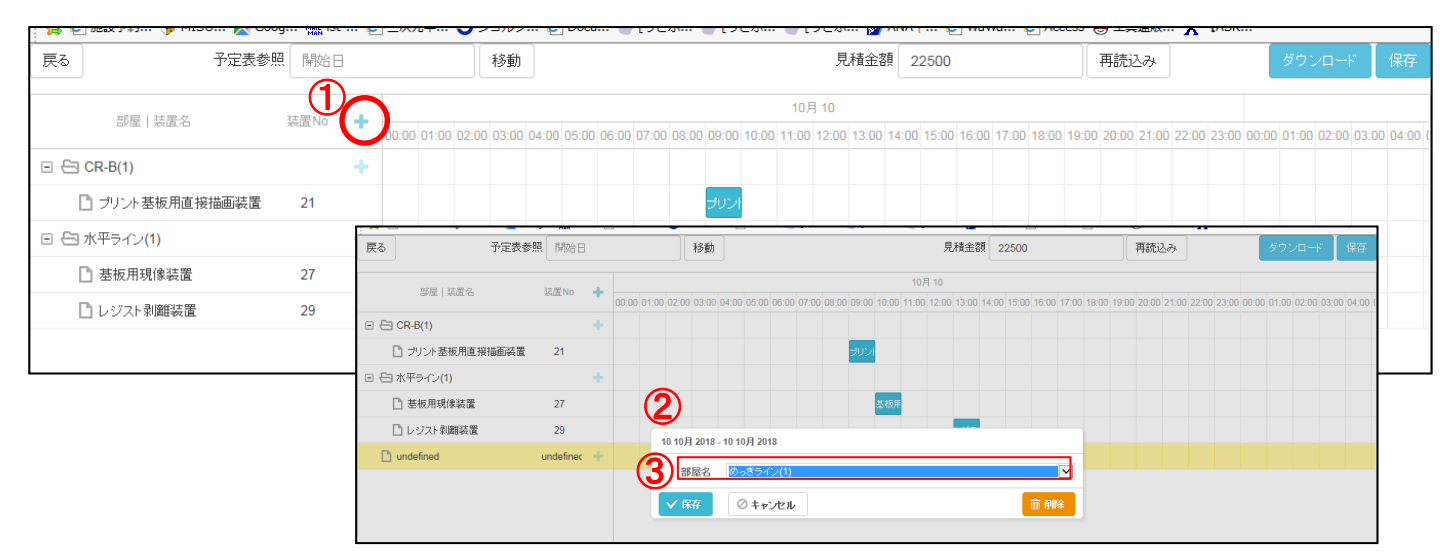

### ④追加した部屋名の右横の+ボタンをクリック ⇒ ⑤入力用ポップアップ ⇒ ⑥装置と利用日時を選択 ⇒ 保存

| 戻る           | 予定表参照 | 開始日     |            | 移動           | ib -    |       |          |           |            |         |              | 見積         | 金額        | 22500    | )       |                     |          | Ŧ         | 再読込     | み       |       |         | 6           | <u> </u><br>ジンロ・ | -F       | 保存    |
|--------------|-------|---------|------------|--------------|---------|-------|----------|-----------|------------|---------|--------------|------------|-----------|----------|---------|---------------------|----------|-----------|---------|---------|-------|---------|-------------|------------------|----------|-------|
|              |       | -       |            |              |         |       |          |           |            |         | 10月          | 10         |           |          |         |                     |          |           |         |         |       |         |             |                  |          |       |
| 部屋 装置名       | **    | 奏置 No 🕂 | 00:00 01:0 | 0 02:00 03:0 | )0 04:0 | 05:00 | 06:00 07 | 7:00 08:0 | 0 09:00    | 10:00   | 11:00 1      | 2:00 13    | 3:00 14:0 | 00 15:00 | 0 16:00 | 17:00               | 18:00    | 19:00     | 20:00   | 21:00   | 22:00 | 23:00 ( | 00:00       | 11:00 02:0       | 10 03:00 | 04:00 |
| 🗉 🗁 CR-B(1)  |       | +       |            |              |         |       |          |           |            |         |              |            |           |          |         |                     |          |           |         |         |       |         |             |                  |          |       |
| 🎦 プリント基板用直接  | 锚画装置  | 21      |            |              |         |       |          |           | プリント       |         |              |            |           |          |         |                     |          |           |         |         |       |         |             |                  |          |       |
| 🗉 🖨 水平ライン(1) |       | +       |            |              |         |       |          |           |            |         |              |            |           |          |         |                     |          |           |         |         |       |         |             |                  |          |       |
| 🗋 基板用現像装置    |       | 27      |            |              |         |       |          |           |            | 基板用     |              |            |           |          |         |                     |          |           |         |         |       |         |             |                  |          |       |
| 🗋 レジスト剥離装置   |       | 29      |            |              |         |       |          |           |            |         |              | L3         | ジス        |          |         |                     |          |           |         |         |       |         |             |                  |          |       |
| 🗋 めっきライン(1)  |       | (+)     |            | _            |         |       | HAN      |           |            |         |              |            |           |          |         |                     | -        |           |         |         | ,     |         |             | n                |          |       |
|              |       | $\sim$  | 戻る         |              | 子       | 定表参照  | 開始日      |           |            | 移動      | IJ           |            |           |          |         | 見                   | 積金額      | 2250      | 0       |         |       | 再読订     | <u>1</u> 24 |                  |          |       |
|              |       |         |            | 部屋 装品        | 昆名      |       | 装置No     | + 00:0    | 0.01:00.02 |         |              | 5:00 06:00 | 07:00 08  | 00.09:00 |         | 10月 10<br>100 12:00 | 13:00 14 | 4:00 15:0 | 0 16:00 | 17.00 1 |       |         | 21:00 23    |                  | 2:00     |       |
|              |       |         | • =        | CR-B(1)      |         |       |          | +         |            |         | 34.00 0      |            |           |          |         | 12.00               |          | 100 10.1  |         | 1.001   |       |         | 21.00 21    |                  |          |       |
|              |       |         |            | □ ブリント基板.    | 用直接描述   | 面装置   | 21       |           |            |         |              |            |           | ועעיב    |         |                     |          |           |         |         |       |         |             |                  |          |       |
|              |       |         | • =        | ) 水平ライン(1)   |         |       | E        | <b>*</b>  |            |         |              |            |           |          |         |                     |          |           |         |         |       |         |             |                  |          |       |
|              |       |         |            | 基板用現像部       | 反置      |       | 20       | 10 10月    | 2018 - 10  | 10月 201 | 8            |            |           |          |         |                     |          |           |         |         |       |         |             |                  |          |       |
|              |       |         |            | 🗋 レジスト剥離     | 装置      |       | 29       | 28 J      | 屋名(        | りっきライン  | ⊃ <b>(1)</b> |            |           |          |         |                     |          |           |         |         | ~     | -       |             |                  |          |       |
|              |       |         | • €        | ) めっきライン(1)  |         |       | 6        |           | 雷之 带       | 7個ピアフ   | いめっき         |            |           |          |         |                     |          |           |         |         |       |         |             |                  |          |       |
|              |       |         |            | undefined    |         |       | undefine | シー*       | an '       | anc//   |              | _ ovuet    |           |          |         |                     |          |           |         |         | 2     |         |             |                  |          |       |
|              |       |         |            |              |         |       |          |           | 期間         |         | 2018         | ✔ 10月      | ✓ 10      | 14:00    | ▼ - 1   | 2018 🗸              | 10月 🕟    | ✓] 10     | ✓] 15:0 | 10 🔽    | _     | 1       |             |                  |          |       |
|              |       |         |            |              |         |       |          | く保        | 存          | Ø ≠ #2  | セル           |            |           |          |         |                     |          |           |         | i       | 前 削除  |         |             |                  |          | 0     |

# 4. 利用申請書の作成

- ・確定された工程表からダウンロードしたCSVデータは、利用申請書の 作成に活用することができます。
- ・作成した申請書は、メールにて提出をお願いいたします。

| ) <b>14</b> 6 | H130 N          | MAN     | ··· ~ |       | × × × × × |       | 10 -  | ···· 🗠 |       |       | 1.70  |       |       | C/31  |       | 200   | ···· 8  |        |        |         | ·     |       | e     | 9 ± - | -camboo | v     | pron  |       |       |       |       |       |
|---------------|-----------------|---------|-------|-------|-----------|-------|-------|--------|-------|-------|-------|-------|-------|-------|-------|-------|---------|--------|--------|---------|-------|-------|-------|-------|---------|-------|-------|-------|-------|-------|-------|-------|
| 戻る            | 予定表参照           | 開始日     |       |       |           |       | 移動    |        |       |       |       |       |       |       |       | 狊     | 見積金     | 額      | 22500  |         |       |       |       | 再読    | 込み      |       |       |       |       |       |       |       |
|               |                 | 注思Na    |       |       |           |       |       |        |       |       |       |       |       |       | 10,   | 月 10  |         |        |        |         |       |       |       |       |         |       |       |       |       |       |       |       |
|               | 部塵 凝直冶          | RELEINO | Τ.    | 00:00 | 01:00     | 02:00 | 03:00 | 04:00  | 05:00 | 06:00 | 07:00 | 08:00 | 09:00 | 10:00 | 11:00 | 12:00 | 0 13:00 | 0 14:0 | 0 15:0 | 0 16:00 | 17:00 | 18:00 | 19:00 | 20:00 | 21:00   | 22:00 | 23:00 | 00:00 | 01:00 | 02:00 | 03:00 | 04:00 |
|               | CR-B(1)         |         | ÷     |       |           |       |       |        |       |       |       |       |       |       |       |       |         |        |        |         |       |       |       |       |         |       |       |       |       |       |       |       |
|               | ] ブリント基板用直接描画装置 | 21      |       |       |           |       |       |        |       |       |       |       | ラリン   | ł     |       |       |         |        |        |         |       |       |       |       |         |       |       |       |       |       |       |       |
|               | 水平ライン(1)        |         | ÷     |       |           |       |       |        |       |       |       |       |       |       |       |       |         |        |        |         |       |       |       |       |         |       |       |       |       |       |       |       |
|               | ] 基板用現像装置       | 27      |       |       |           |       |       |        |       |       |       |       |       | 基板用   |       |       |         |        |        |         |       |       |       |       |         |       |       |       |       |       |       |       |
|               | 🗅 レジスト剥離装置      | 29      |       |       |           |       |       |        |       |       |       |       |       |       |       |       | レジフ     | ۲      |        |         |       |       |       |       |         |       |       |       |       |       |       |       |
|               |                 |         |       |       |           |       |       |        |       |       |       |       |       |       |       |       |         |        |        |         |       |       |       |       |         |       |       |       |       |       |       |       |

# 【CSVデータ】『ダウンロード』ボタンから取り出すことができます。

|    |              |     | 2020         |          | 1        | House |     |             |            | 2011     |          |            |          |       |        |
|----|--------------|-----|--------------|----------|----------|-------|-----|-------------|------------|----------|----------|------------|----------|-------|--------|
|    | H1 5         | •   | ( <b>f</b> , | e -      |          |       |     |             |            |          |          |            |          |       |        |
|    | A            | В   | С            |          | D        | E     |     | F           | G          |          |          | н          | Ι        | J     | К      |
| 1  | id_pro cesse | pid | id_products  | stitle   |          | id    |     | id_projects | date_start |          | date_end |            | quantity | price | amount |
| 2  | 55           | 7   | 12           | フィルムレジス  | ト圧着装置    | 1     | 793 | 2-0007      | 2018/10    | 72 9:00  | 2018/1   | 1072 10:00 | 1        | 5400  | 5400   |
| 3  | 52           | 7   | 1            | ソルダーレジス  | マト 乾燥炉   | 1     | 794 | 2-0007      | 2018/10/   | 2 10:00  | 2018/1   | 10/2 11:00 | 1        | 2400  | 2400   |
| 4  | 59           | 7   | 23           | エッチング 処理 | ₹後乾燥炉(B) | 1     | 795 | 2-0007      | 2018/10/   | 2 11:00  | 2018/1   | 10/212:00  | 1        | 2000  | 2000   |
| 5  | 21           | 3   | 35           | デスミア装置   |          | 1     | 797 | 2-0007      | 2018/10    | /3 9:00  | 2018/1   | 10/312:00  | 3        | 12400 | 37200  |
| 6  | 22           | 3   | 36           | 基板用無電解   | めっき装置    | 1     | 798 | 2-0007      | 2018/10/   | 3 13:00  | 2018/1   | 10/315:00  | 2        | 10300 | 20600  |
| 7  | 355          | 151 | 12           | フィルムレジス  | ト圧着装置    | 1     | 800 | 2-0007      | 2018/10    | /4 9:00  | 2018/1   | 10/412:00  | 3        | 5400  | 16200  |
| 8  | 16           | 2   | 28           | レジスト剥離る  | 長置       | 1     | 802 | 2-0007      | 2018/10/   | 4 1 4:00 | 2018/1   | 10/4 15:00 | 1        | 12700 | 12700  |
| 9  |              |     |              |          |          |       |     |             |            |          |          |            |          |       |        |
| 10 |              |     |              |          |          |       |     |             |            |          |          |            |          |       |        |
| 11 |              |     |              |          |          |       |     |             |            |          |          |            |          |       |        |

【利用申請書データ(Excel)】2枚目の利用予定欄に貼り付け可能です。

|            | ,    | AD54            |                | · (= | $f_x$     |           |       |         |      |    |    |           |
|------------|------|-----------------|----------------|------|-----------|-----------|-------|---------|------|----|----|-----------|
| В          | С    | D               | E F            | G    | н         | 1         | J     | К       | L    | М  | N  | 0         |
|            |      |                 |                |      |           |           |       |         |      |    |    |           |
|            |      |                 |                |      |           |           |       |         |      |    |    |           |
|            |      |                 |                |      |           |           |       |         |      |    |    |           |
|            | 人童し  | /二人蚁之都<br>의 교 미 |                | · ·  |           |           |       |         |      |    |    | 1         |
| -          |      | NMP             |                |      | · /       | · ·       |       |         |      |    |    | -         |
|            |      | CR              |                |      |           |           |       |         |      |    |    |           |
|            |      | OR/%            |                |      |           |           |       |         |      |    |    | ]         |
|            |      |                 |                |      |           |           |       |         |      |    |    | 1         |
|            | 利用   | 予定・実            | 績              |      |           |           |       |         |      |    |    |           |
|            | Na.  |                 | 摄群名            |      | 利用<br>予定日 | 予定        | 8410  | 実領      | 8414 | 工数 | 備考 | 担当者<br>破滅 |
|            |      |                 |                |      |           |           | 67    | 网络      | 极了   |    |    |           |
|            | 12   | フィルム            | ジスト圧着装け        |      | 10/2      | 9:00      | 10:00 |         |      |    |    |           |
|            | (7)  | ソルター            | ジスト乾燥炉         |      | 10/2      | 10:00     | 11:00 |         |      |    |    |           |
|            | (23) | エッチン            | 処理後乾燥が         | (8)  | 46/2      | 11:00     | 12:00 | 44      |      |    |    |           |
|            |      |                 | _              |      | 12        |           |       | $\succ$ |      |    |    |           |
|            | 35   | 77 273          | <b>T</b>       |      | -1073     | 9:00      | 12:00 | ~       |      |    |    |           |
|            | 38   | 基板用制            | <b>開約った装</b> 飾 | t    | 10/3      | 13:00     | 15:00 |         |      |    |    |           |
|            | 12   | フィルム            | ジスト圧着装け        | c    | 10/4      | 9:00      | 12:00 |         |      |    |    |           |
|            |      |                 |                |      |           |           |       |         |      |    |    |           |
|            | 29   | ν9λ N           | ALX 1          |      | 10/4      | 14:00     | 15:00 |         |      |    |    |           |
|            |      |                 |                |      |           |           |       |         |      |    |    |           |
|            |      |                 |                |      |           |           |       |         |      |    |    |           |
| -          |      |                 |                |      | -         |           |       | -       |      |    |    |           |
| 4          | ► H  | 申請書             | /追加用           | 紙/薄  | <br>結果目離  | <br> 書 /{ |       | 1       |      | 1  | I  | I         |
| <u>z</u> ` | 45   |                 |                |      |           |           | _     |         |      |    |    |           |

| 【CSVデータ】⇒【利用申請書データ】  |
|----------------------|
| D列 ⇒ D列(黄色)          |
| GH列 ⇒ IJ列(青色)        |
| ※必ず、「値の貼付け」を行ってください。 |
| ※1枚目には必要事項をご入力ください。  |
|                      |
| 利田由逹書の担山生            |

利用中
請
書
の
提
出
先 担当研究員 及び 3d-riyo@ist.or.jp 利用申請書(新)様式ダウンロード先 http://itoshima-3dsemi.com/information.html (三次元センターテクニカルWeb)

# (参考) 装置一覧

### 【装置一覧表】

#### 水平ライン

| 装置No. | 装置名            |
|-------|----------------|
| 13    | 基板処理前乾燥炉       |
| 27    | 基板用現像装置        |
| 28    | ソフトエッチ水洗装置     |
| 29    | レジスト剥離装置       |
| 31    | 基板用ケミカルエッチング装置 |
| s7    | 基板用Ni/Auめっき    |
|       |                |

| 4     | +        | _ , | · • |
|-------|----------|-----|-----|
| めつ    | ≍.       | 71  | • • |
| ~ ~ ~ | <u> </u> | ~ 1 | ~   |

| 装置No. | 装置名          |
|-------|--------------|
| 25    | 基板用バフ研磨装置    |
| 34    | 積層前粗化処理装置    |
| 35    | デスミア装置       |
| 36    | 基板用無電解めっき装置  |
| 37    | 電解ビアフィルめっき装置 |
|       |              |
|       |              |

プレス・機械加工室

| 装置No. | 装置名                  |
|-------|----------------------|
| 2     | プリント基板真空プレス装置        |
| 3     | プリント基板用X線ガイド穴明機      |
| 4     | プリント基板穴明機            |
| 5     | プリント基板外形加工機          |
| 8     | ピン立て装置               |
| 20    | プリント配線板用UV+CO2レーザ加工機 |
|       |                      |

CR-B

| 装置No. | 装置名                 |
|-------|---------------------|
| 14    | アンダーフィル塗布機          |
| 15    | メタルマスク洗浄装置          |
| 16    | プリント基板用高速スクリーン印刷機   |
| 17    | プロダクションモジュラー        |
| 18    | 導通試験テストデータ加工データ作成装置 |
| 19    | 大型基板対応フリップチップボンダ    |
| 24    | 鉛フリー対応N2リフロー装置      |
| 26    | 真空密閉型超音波洗浄装置        |
| 32    | 内蔵部品検査装置            |
| 18-2  | 露光データ&ドリルデータ作成用PC   |
|       |                     |

| 信頼性試験室·検査室·電気特性評価室 |                   |  |
|--------------------|-------------------|--|
|                    |                   |  |
| 装置No.              | 装置名               |  |
| 57                 | プロービングシステム        |  |
| 58                 | 高周波パラメータ測定システム    |  |
| 59                 | TDRオシロスコープ        |  |
| 60                 | 恒温恒湿振動試験機         |  |
| 61                 | 衝撃試験装置            |  |
| 62                 | 自動切断機             |  |
| 63                 | 自動研磨機(64 研磨濾過器含む) |  |
| 74                 | 基板パラメータ測定システム     |  |
| L1                 | レーザー顕微鏡           |  |
| L9                 | ピール試験機            |  |
| 110                | マイグレーション評価生置      |  |

| 装置No. | 装置名                  |
|-------|----------------------|
| 1     | 基板クランプ機構付き真空式ロールコーター |
| 7     | ソルダーレジスト乾燥炉          |
| 9     | 予熱ラミネーター             |
| 11    | クリーンローラー             |
| 12    | フィルムレジスト圧着装置         |
| 21    | プリント基板用直接描画装置        |
| 30    | プリント基板用プラズマクリーナー     |
| 33    | AOI(光学式外観検査装置)       |
| 23    | エッチング処理後乾燥炉(B)       |
|       |                      |
|       |                      |

#### CR-C

装置名 装置No. 56 半導体試験装置 マイクロフォーカスX線透視装置 66 ボンドテスタ L4 L5 FIB フリップチップボンダー L2 ワイヤーボンダー L3

|                                         | 11                  |
|-----------------------------------------|---------------------|
| 装置No.                                   | 装置名                 |
| 43                                      | ガラス(支持)基板貼合せ装置      |
| 44                                      | ガラス(支持)基板剥離装置       |
| 45                                      | 照射器移動方式紫外線照射装置      |
| 46                                      | オートマチックサーフェースグラインダー |
| 48                                      | オートマチックダイシングソー      |
| 49                                      | ストレスリリーフ装置          |
| 23                                      | エッチング処理後乾燥炉(D)      |
|                                         |                     |
| 001000100010000000000000000000000000000 |                     |
|                                         |                     |

CR-D

| 装置No. | 装置名                |
|-------|--------------------|
| 47    | 8インチ用ウェハマニュアル洗浄装置  |
| 53    | ウェハーカップ式銅メッキ装置     |
| 55    | 半導体用クリーンルーム対応リフロー炉 |
| s1    | ウエハ銅ポストめっき         |
| s2    | SnAgめっき            |
| s3    | Niめっき              |
| s4    | Ni/Auめっき           |
| s6    | 二流体洗浄装置            |
| 23    | エッチング処理後乾燥炉(E)     |
| s8    | PRパルスCu            |

CR-E

| CR-F  |                    |  |
|-------|--------------------|--|
|       |                    |  |
| 装置No. | 装置名                |  |
| 50    | リアクティブイオンエッチャー     |  |
| 51    | 絶縁膜形成装置            |  |
| 52    | 縦型酸化炉              |  |
| 54    | 超小型蒸着装置            |  |
| 65    | 電界放出型分析走査電子顕微鏡システム |  |
| 67    | 光学顕微鏡              |  |
| 68    | 実体顕微鏡              |  |
| s5    | チタン/Cu スパッタ        |  |
| L8    | 酸化膜エッチング装置(10NR)   |  |
|       |                    |  |

| CR-G  |               |
|-------|---------------|
| -     |               |
| 装置No. | 装置名           |
| 40    | 微細パターン加工装置    |
| 41    | スピンコーター       |
| 42    | アルカリデベロッパー    |
| L7    | ウエハープラズマクリーナー |
|       |               |
|       |               |
|       |               |
|       |               |
|       |               |
|       |               |

| 【装置カテゴリ】                                       |
|------------------------------------------------|
| 部品内蔵基板 :緑<br>TSV : <mark>青</mark><br>分析・検査等 :黄 |